# How to edit/archive a location

vøilà!

Navigate to the Voilà! web console https://console.voila.app/en

#### 0 0 21 • 2 > > C 1 0) Stand by shifts Recurring shifts that end soon Requests to approv 0 0 0 > > R 4: Leaves to approve Announcements 0 0 Budget repartition \$1.00 \$0.90 \$0.80 \$0.70 \$0.60 \$0.50 Company settings \$0.20 \$0.10 S0 00 -Tue 19 Jul Wed 20 Jul Thu 21 Jul Fri 22 Jul Total workforce cost

#### 2 Click on the Company settings icon.

1

# 

### Select Organizational Structure

| General Settings<br>Manage your company name, time zone,<br>supported languages, managers and<br>admins permissions as well as your<br>confidential information entered.                                                                                                    | Crganizational Structure<br>Define your company's management<br>levels and the structure of its divisions,<br>teams, positions, locations and sub-<br>locations.                                                                             |                                                                                                    |
|----------------------------------------------------------------------------------------------------|----------------------------------------------------------------------------------------------------|----------------------------------------------------------------------------------------------------|
|                                                                                                    |                                                                                                    |                                                                                                    |
| Scheduling Settings                                                                                                    |                                                                                                    |                                                                                                    |
| Checkles and Availability<br>Schedules and Availability<br>Define the types of events supported,<br>the week's starting day, work constraints<br>and automated schedule publishing<br>settings. Define if employees can modify<br>their availability and if those changes<br>must be approved by a manager. | Invitation & Assignment The following settings apply to the entire company and will be used by default when creating new open shifts or replacements. You can specify settings by team, position and / or location using custom permissions. | Employee Mobility<br>Define failback teams, positions and<br>locations for a shift invitation when no<br>regular employee is available. |
| Payroll Settings                                                                                                    |                                                                                                    |                                                                                                    |

# Go into the Locations Management section.

| voilă!    |                            | Your free trial ends in 12 hours. To continue using Voila! without interruption, add your payment information |
|-----------|----------------------------|----------------------------------------------------------------------------------------------------|
| <b>**</b> | < Back to settings         | Organizational Structure                                                                                      |
| Gab Démo  | General Settings           |                                                                                                    |
| 晗         | Organizational Structure   | Divisions & reams                                                                                             |
| Ħ         | Divisions & Teams          | > JL Avant 29 members                                                                                         |
| 2         | Positions Management       |                                                                                                    |
| ©         | Schedules and Availability | > 11 Cuisine 14 members                                                                                       |
| 8         | Invitation & Assignment    |                                                                                                    |
| æ         | Employee Mobility          |                                                                                                    |
| Ē         | Payroll and Time Off       |                                                                                                    |
| ঝ         | Time and Attendance        |                                                                                                    |
|           | Billing                    |                                                                                                    |
|           | Integrations               |                                                                                                    |
|           |                            |                                                                                                    |
|           |                            |                                                                                                    |
|           |                            |                                                                                                    |
|           |                            |                                                                                                    |
| 53        |                            |                                                                                                    |
| 0         |                            |                                                                                                    |
|           |                            |                                                                                                    |

# Click the pen icon to modify a location.

|                   | Your free trial ends | in <b>12 hours</b> . To contir | nue using <b>Voilà!</b> without interr | uption, add your payment information |                     |                    |
|-------------------|----------------------|--------------------------------|----------------------------------------|--------------------------------------|---------------------|--------------------|
| rganizational     | Structure            |                                |                                        |                                      |                     |                    |
| ocations Manageme | ent                  |                                |                                        |                                      |                     | Add a new locatio  |
| ו                 |                      |                                |                                        |                                      |                     | Q <u>1</u>         |
| Name 个            | Abbreviation         | Code                           | Address                                | Teams                                | Sub-locations       |                    |
| Resto 1           |                      |                                |                                        | Culsine Avant                        |                     | /:                 |
| Resto 2           |                      |                                |                                        |                                      |                     |                    |
|                   |                      |                                |                                        |                                      | Rows per page: 25 🗸 | 1-2 of 2 I < < > > |
|                   |                      |                                |                                        |                                      |                     |                    |
|                   |                      |                                |                                        |                                      |                     |                    |
|                   |                      |                                |                                        |                                      |                     |                    |
|                   |                      |                                |                                        |                                      |                     |                    |
|                   |                      |                                |                                        |                                      |                     |                    |
|                   |                      |                                |                                        |                                      |                     |                    |
|                   |                      |                                |                                        |                                      |                     |                    |
|                   |                      |                                |                                        |                                      |                     |                    |
|                   |                      |                                |                                        |                                      |                     |                    |

# Modifiy the location's information and click next.

|                                                            |             | Your free trial ends in 12 hours. To continue using Voilà! without interruption, add your payment information                                                                                                    |                                |
|------------------------------------------------------------|-------------|----------------------------------------------------------------------------------------------------|--------------------------------|
| ck to settings                                             | Ormonia     | Edit location ×                                                                                                    |                                |
| eral Settings<br>anizational Structure                     | Locations N | 1 Informations 2 Associations                                                                                                    | bbA                            |
| isions & Teams<br>sitions Management<br>sations Management | Name 🛧      | Name<br>Resto 2<br>Abbreviation                                                                                                    | Sub-locations                  |
| edules and Availability                                    | Resto 1     | Maximum length of 4 characters.                                                                                                    |                                |
| tation & Assignment<br>Noyee Mobility                      | Resto 2     | Address<br>Indiquez un lieu                                                                                                    |                                |
| roll and Time Off<br>e and Attendance<br>ng<br>grations    |             | Plan Satellite rependent of the Course of the Course of th | Rowsperpage: 25 w 1-2 of 2 i k |
|                                                            |             | Code                                                                                                    |                                |
|                                                            |             | Cancel Hext                                                                                                    |                                |
|                                                            |             |                                                                                                    |                                |

7 Modify the location's associations and click on Save to apply the changes.

|      |                         | Your free trial ends in 12 hours. To continue using Voilat without intern | uption, add your payment information |                                        |
|------|-------------------------|---------------------------------------------------------------------------|--------------------------------------|----------------------------------------|
|      | Organiza<br>Locations M | t <b>ional Structure</b><br>lanagement                                    |                                      | Add a new location                     |
| re ^ |                         |                                                                           |                                      | Q ±                                    |
|      | Name 个                  | Abbreviation Code Address                                                 | Teams                                | Sub-locations                          |
| ty   | Resto 1                 |                                                                           | Culsine Avant                        | × 1                                    |
|      | Resto 2                 | Edit location                                                             |                                      | <b>Z</b> (1)                           |
|      |                         | 1 Informations 2 Associations                                             |                                      | Rows per page: 25 V 1-2 of 2 (C C S S) |
|      |                         | Constraints Teams Select one or more teams                                | ~                                    |                                        |
|      |                         | Members<br>No employees                                                   | ~                                    |                                        |
|      |                         |                                                                           | Back                                 |                                        |
|      |                         |                                                                           |                                      |                                        |
|      |                         |                                                                           |                                      |                                        |
|      |                         |                                                                           |                                      |                                        |
|      |                         |                                                                           |                                      |                                        |
|      |                         |                                                                           |                                      | •                                      |
|      |                         |                                                                           |                                      |                                        |

| 8                   | o delete ة             | a locati                   | on, click on                          | the three dots icon.                      |                     |                    |
|---------------------|------------------------|----------------------------|---------------------------------------|-------------------------------------------|---------------------|--------------------|
|                     | Your free trial ends i | n <b>12 hours</b> . To cor | ntinue using <b>Voilà!</b> without ir | nterruption, add your payment information |                     |                    |
| nal Struc<br>gement | ture                   |                            |                                       |                                           |                     | Add a new location |
|                     | Abbreviation           | Code                       | Address                               | Teams                                     | Sub-locations       | Q <u>1</u>         |
|                     |                        |                            |                                       | Cuisine Avant                             |                     | 1                  |
|                     |                        |                            |                                       |                                           |                     |                    |
|                     |                        |                            |                                       |                                           | Rows per page: 25 ∨ | 1-2 of 2 (< < > >) |

#### Click on Remove location.

|      |         |               |                | Q <u>1</u>                                                                                                  |
|------|---------|---------------|----------------|----------------------------------------------------------------------------------------------------|
| Code | Address | Teams         | Sub-locations  |                                                                                                    |
|      |         | Cuisine Avant |                | / :                                                                                                    |
|      |         |               |                | / :                                                                                                    |
|      |         |               | Rows per page: | Manage sublocations<br>Associate to teams or employees<br>Remove from teams or employees<br>Remove location |

#### Click on the Proceed with deletion box.

| Confirm action     Are you sure that you wish to archive this location? All upcoming events associated to this location will be deleted.   This action is irreversible.   This location is used in:   ①   • 0 upcoming event(s)   • 0 employee(s)   • 0 manager(s)   • 0 supervisor(s)   Proceed with deletion   Cancel |
|----------------------------------------------------------------------------------------------------|
| Are you sure that you wish to archive this location? All upcoming events associated to this location will be deleted.<br>This action is irreversible.<br>This location is used in:<br>① 0 upcoming event(s)<br>0 omployee(s)<br>0 manager(s)<br>0 supervisor(s)<br>Proceed with deletion<br>Cancel Confirm              |
| Cancel Confirm                                                                                                    |
|                                                                                                    |

#### Click on Confirm to delete the location.

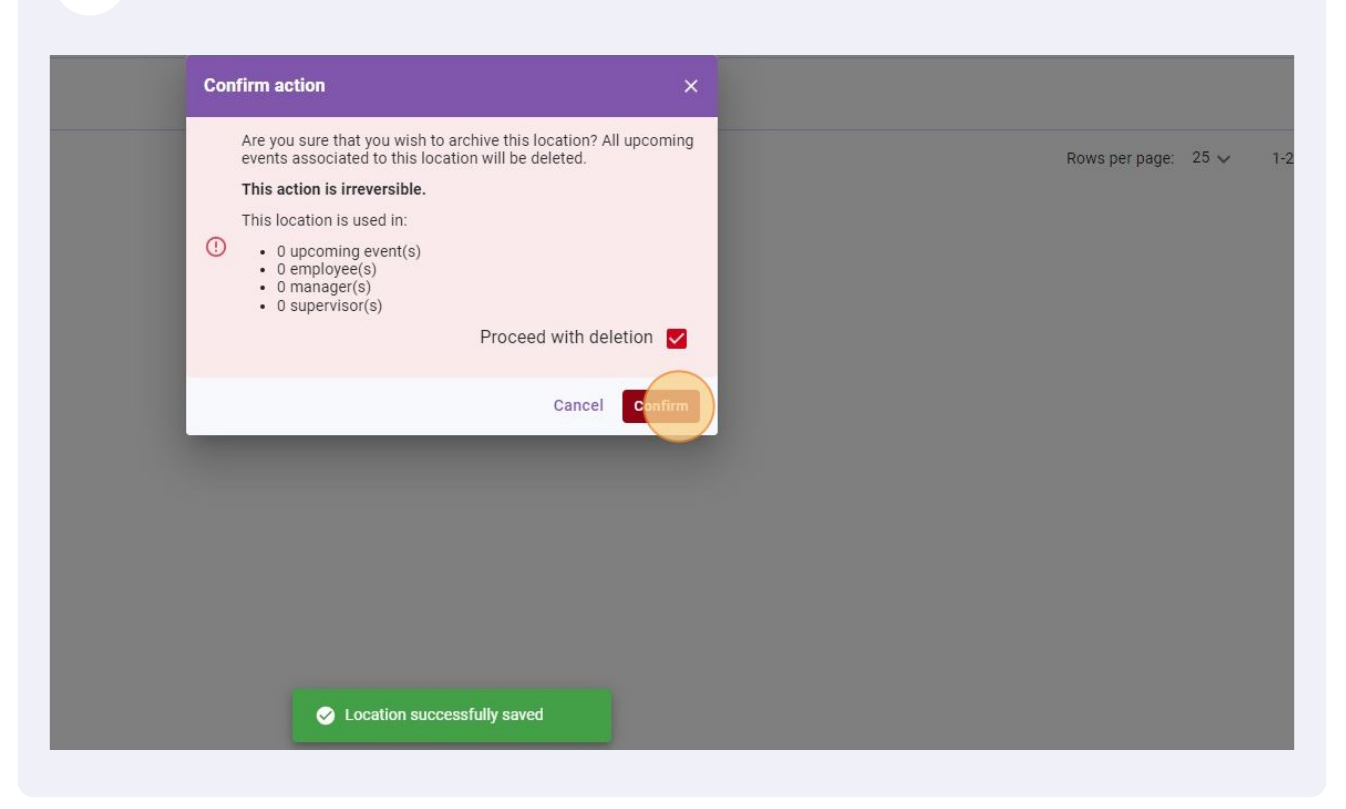